## Proposed Promotion Funding Request Form

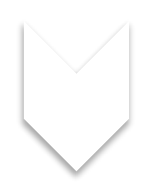

Revised as of 10/23/2023 9:28 AM

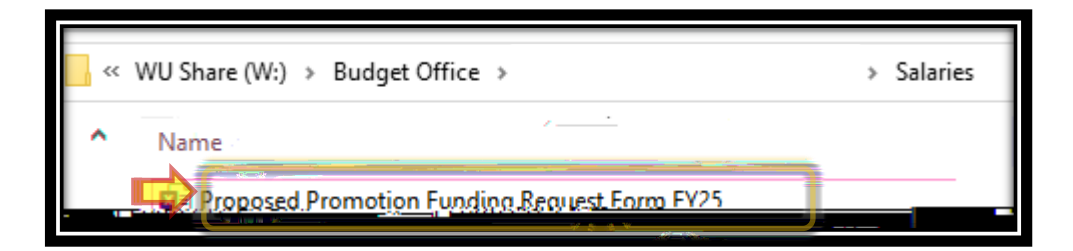

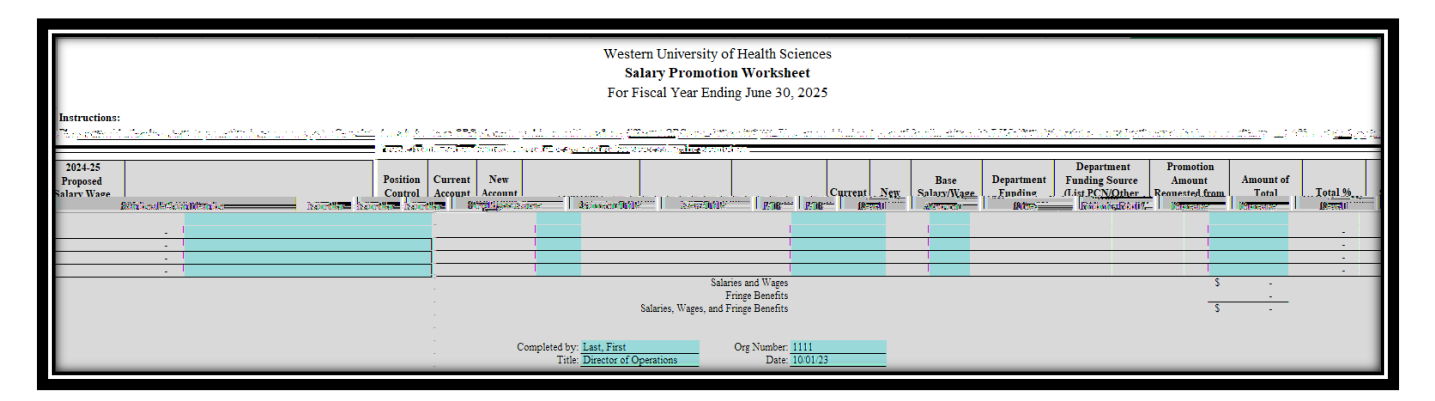

|               | Α                   | В                  | С              | D | E             | F          | G       | Н   |
|---------------|---------------------|--------------------|----------------|---|---------------|------------|---------|-----|
|               | Position<br>Control | Current<br>Account | New<br>Account |   | Company Title | Mary Title | Current | New |
| $\Rightarrow$ |                     |                    |                |   |               |            |         |     |

| A                             | В                            | С                        | D              | E             | F                 | G              | Н                 |
|-------------------------------|------------------------------|--------------------------|----------------|---------------|-------------------|----------------|-------------------|
| Position<br>Control<br>Number | Current<br>Account<br>Number | New<br>Account<br>Number | Employee Name  | Current Title | New Title         | Current<br>FTE | New<br>FTE        |
| <u>000777</u> .               | T. 6509                      |                          | Ser Sugerna w. | the Part      | r textiliter or t | 1,000          | - 1, <u>022</u> - |

6 9 6 9 \* 64 4 64 ] 96 Q \* 4 ]

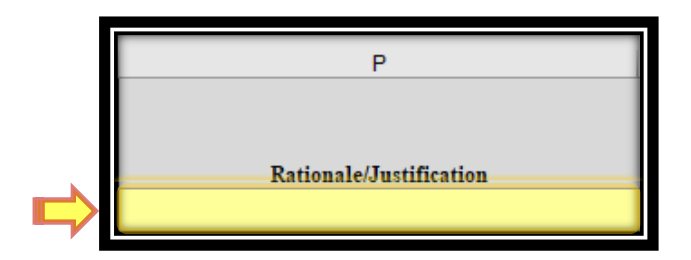

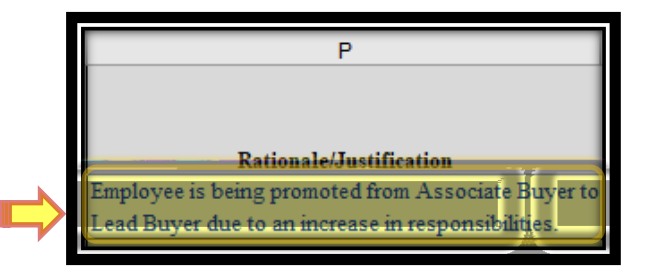

\_\_\_\_

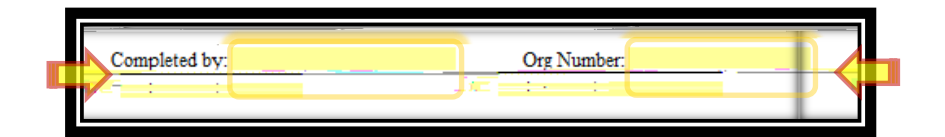

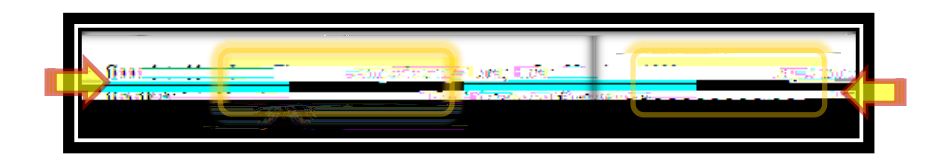

| Layout File | <mark>⊞_ Ю</mark> ∕<br>Home | Insert | Page |
|-------------|-----------------------------|--------|------|
|             | 1                           |        |      |
| e           |                             |        |      |
| û Home      |                             |        |      |
| 🗋 New       |                             |        |      |
| 🗁 Open      |                             |        |      |
| Get Add-ins |                             |        |      |
| Info        |                             |        |      |
| Save        |                             |        |      |
| Save As     |                             |        |      |

| << | « WU Share (W:) > Budget Office > Office of the President > Salaries |          |                                                   |  |  |  |  |
|----|----------------------------------------------------------------------|----------|---------------------------------------------------|--|--|--|--|
|    | ^                                                                    | Name     | ^                                                 |  |  |  |  |
|    | 84                                                                   | Proposed | Promotion Funding Request Form FY25               |  |  |  |  |
|    | ₽7                                                                   | Proposed | Promotion Funding Request Form FY25_your initials |  |  |  |  |